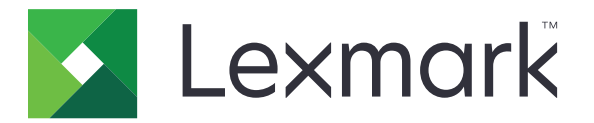

# **Shortcut Center**

Versie 5.1

Beheerdershandleiding

Augustus 2017

www.lexmark.com

# Inhoud

| Wijzigingsgeschiedenis                                     | 3  |
|------------------------------------------------------------|----|
| Overzicht                                                  | 4  |
| De printerinstellingen configureren                        | 5  |
| De Embedded Web Server openen                              | 5  |
| De toegang tot de toepassing instellen                     | 5  |
| Toepassing gebruiken                                       | 6  |
| Snelkoppeling maken                                        | 6  |
| Een snelkoppeling bewerken of verwijderen                  | 6  |
| Snelkoppelingspictogrammen op het beginscherm weergeven    | 6  |
| Snelkoppelingspictogrammen van het beginscherm verwijderen | 7  |
| Problemen oplossen                                         | 8  |
| Toepassingsfout                                            | 8  |
| Snelkoppelingspictogram verschijnt niet                    | 8  |
| Snelkoppeling kan niet worden geopend                      | 9  |
| Kennisgevingen                                             | 10 |
| Index                                                      | 11 |

# Wijzigingsgeschiedenis

## Augustus 2017

- Informatie toegevoegd over het weergeven van snelkoppelingspictogrammen op het beginscherm.
- Instructies toegevoegd over het oplossen van toepassingsfouten.

## Juli 2016

- Toegevoegde ondersteuning voor het overschrijven van de instelling voor E-mailontvangers beperken.
- Toegevoegde ondersteuning voor Kroatisch, Roemeens, Servisch, Slowaaks en Sloveens.

## Januari 2016

• Oorspronkelijk documentvrijgave voor multifunctionele producten met een aanraakscherm vergelijkbaar met dat van een tablet.

# Overzicht

Gebruik de toepassing om snelkoppelingen voor veelgebruikte functies te maken die toegankelijk zijn vanaf het beginscherm van de printer. Deze snelkoppelingen kunnen opgeslagen instellingen bevatten voor het kopiëren, faxen, e-mailen of scannen naar een bestemming (zoals FTP).

Dit document bevat instructies voor het gebruik en de probleemoplossing van de toepassing.

# De printerinstellingen configureren

U moet mogelijk over beheerdersrechten beschikken om de printerinstellingen te configureren.

## De Embedded Web Server openen

1 Zoek het IP-adres van printer op. Voer een van de volgende handelingen uit:

- Zoek het IP-adres op het startscherm van de printer.
- Raak op het beginscherm van de printer Instellingen > Netwerk/poorten > Netwerkoverzicht aan.
- 2 Open een webbrowser en typ het IP-adres van de printer.

## De toegang tot de toepassing instellen

#### Openbare toegang tot de toepassing beperken

- 1 Klik in de Embedded Web Server op Instellingen > Beveiliging > Methoden voor aanmelden.
- 2 Klik in het gedeelte Openbaar op Machtigingen beheren.
- 3 Vouw Functietoegang uit en schakel vervolgens Snelkoppelingen beheren uit.
- 4 Klik op Opslaan.

#### Geverifieerde toegang tot de toepassing toestaan

- 1 Klik in de Embedded Web Server op Instellingen > Beveiliging > Methoden voor aanmelden.
- 2 Ga op een van de volgende manieren te werk:
  - Klik in het gedeelte Lokale accounts op Groepen/machtigingen beheren.
  - Klik in het gedeelte Netwerkaccounts naast de aanmeldmethode op Groepen/machtigingen beheren.
  - Klik in het gedeelte Andere aanmeldmethoden naast de verificatiemodule op Machtigingen beheren.
- **3** Klik op de gebruikersgroep die toegang tot de toepassing nodig heeft.

Opmerking: Klik voor het configureren van de standaard gebruikersmachtiging op Alle gebruikers.

- 4 Vouw Functietoegang uit en selecteer vervolgens Snelkoppelingen beheren.
- 5 Klik op Opslaan.

#### Beveiligde toepassingen of functies op het beginscherm weergeven

Standaard zijn de beveiligde toepassingen of functies verborgen op het beginscherm van de printer.

- 1 Klik in de Embedded Web Server op Instellingen > Beveiliging > Diversen.
- 2 Selecteer Weergeven in het menu Beveiligde functies.
- 3 Klik op Opslaan.

# **Toepassing gebruiken**

## **Snelkoppeling maken**

- 1 Raak op het startscherm het toepassingspictogram aan.
- 2 Selecteer een printerfunctie en raak vervolgens Snelkoppeling maken aan.

Opmerking: De functie voor beveiligde e-mail wordt niet ondersteund.

- 3 Configureer de instellingen en raak vervolgens Opslaan aan.
- 4 Typ een unieke naam voor de snelkoppeling.

**Opmerking:** Om te voorkomen dat namen worden afgebroken op het beginscherm van de printer, typt u maximaal 25 tekens.

5 Raak OK aan.

#### **Opmerkingen:**

- De toepassing genereert automatisch een uniek snelkoppelingsnummer. Druk op # en druk vervolgens op het snelkoppelingsnummer om de snelkoppeling te openen.
- In Embedded Solutions Framework versie 6 overschrijft de toepassing de instelling voor Emailontvangers beperken en kunnen gebruikers de velden voor ontvangers bewerken bij het versturen van e-mails.

# Een snelkoppeling bewerken of verwijderen

- **1** Raak op het startscherm het toepassingspictogram aan.
- 2 Selecteer een printerfunctie, raak aan naast een snelkoppeling en bewerk of verwijder vervolgens de snelkoppeling.

**Opmerking:** Als u de naam van een snelkoppeling wijzigt, zorgt u ervoor dat u een unieke naam typt. Om te voorkomen dat namen worden afgebroken op het beginscherm van de printer, typt u maximaal 25 tekens.

# Snelkoppelingspictogrammen op het beginscherm weergeven

**Opmerking:** U kunt maar een beperkt aantal snelkoppelingspictogrammen op het beginscherm weergeven.

- **1** Raak op het startscherm het toepassingspictogram aan.
- 2 Selecteer een printerfunctie en raak vervolgens aaast de snelkoppeling aan.
- 3 Raak Weergeven op beginscherm of Tonen op beginscherm aan, afhankelijk van het printermodel.
- Selecteer een pictogram voor uw snelkoppeling.
  Het beginscherm wordt opnieuw weergegeven.

# Snelkoppelingspictogrammen van het beginscherm verwijderen

- **1** Raak op het startscherm het toepassingspictogram aan.
- 2 Selecteer een printerfunctie en raak vervolgens aan naast de snelkoppeling.
- 3 Raak Verwijderen van beginscherm aan.

# **Problemen oplossen**

# **Toepassingsfout**

Probeer een of meer van de oplossingen:

#### Controleer het diagnostische logbestand

- 1 Open een webbrowser en typ IP/se, met in plaats van IP het IP-adres van de printer.
- 2 Klik op Embedded Solutions en doe het volgende:
  - a Wis het logbestand.
  - **b** Stel het logniveau in op **Ja**.
  - **c** Genereer het logbestand.
- **3** Analyseer het log en los vervolgens het probleem op.

Opmerking: Nadat het probleem is opgelost, stelt u het logniveau in op Nee.

#### Als de printer firmwareversie 4 heeft, dient u de toepassingsversie te downgraden

**Opmerking:** Deze functie is alleen beschikbaar op sommige printermodellen.

Voer in de Embedded Web Server een van de volgende handelingen uit:

#### Controleer de versie van de printerfirmware

- 1 Klik op Status.
- 2 Controleer in de sectie Printer de firmwareversie.

Het firmwareniveau moet ten minste **yyyyy.04y.yyyy** zijn, waarbij **y** de printergegevens zijn.

#### De toepassingsversie downgraden

**Opmerking:** Door de toepassingsversie te downgraden, worden de bestaande configuraties van toepassingen overschreven.

- 1 Klik op Apps.
- 2 Selecteer de toepassing in de lijst en klik op **Downgraden**.

Neem contact op met uw Lexmark-vertegenwoordiger

# Snelkoppelingspictogram verschijnt niet

Probeer een of meer van de oplossingen:

#### Zorg ervoor dat het pictogram is ingesteld om te worden weergegeven op het beginscherm

Zie <u>'Snelkoppelingspictogrammen op het beginscherm weergeven' op pagina 6</u> voor meer informatie.

**Opmerking:** U kunt maar een beperkt aantal snelkoppelingspictogrammen op het beginscherm weergeven.

#### Ongebruikte snelkoppelingspictogrammen verwijderen

Zie 'Snelkoppelingspictogrammen van het beginscherm verwijderen' op pagina 7 voor meer informatie.

#### Het snelkoppelingsnummer gebruiken

Druk op # en druk vervolgens op het snelkoppelingsnummer om de snelkoppeling te openen.

# Snelkoppeling kan niet worden geopend

Probeer een of meer van de oplossingen:

#### Controleer of de printerfunctie niet beperkt is

- 1 Klik in de Embedded Web Server op Instellingen > Beveiliging > Methoden voor aanmelden.
- 2 Voer, afhankelijk van de beveiligingsinstellingen van uw printer, de volgende stappen uit:
  - Klik in het gedeelte Lokale accounts op Groepen/machtigingen beheren.
  - Klik in het gedeelte Netwerkaccounts naast de aanmeldmethode op **Groepen/machtigingen** beheren.
  - Klik in het gedeelte Andere aanmeldmethoden naast de verificatiemodule op **Machtigingen beheren**.
- **3** Klik op de gebruikersgroep die toegang tot de toepassing nodig heeft.

Opmerking: Klik voor het configureren van de standaard gebruikersmachtiging op Alle gebruikers.

- **4** Vouw **Functietoegang** uit en schakel vervolgens de functies in waartoe gebruikers toegang moeten krijgen.
- 5 Klik op Opslaan.

# Als u het snelkoppelingsnummer gebruikt, controleer dan of het snelkoppelingsnummer bestaat

# Kennisgevingen

## Informatie over deze editie

Augustus 2017

De volgende alinea is niet van toepassing op landen waar de voorwaarden strijdig zijn met de nationale wetgeving: LEXMARK INTERNATIONAL, INC., LEVERT DEZE PUBLICATIE ALS ZODANIG ZONDER ENIGE VORM VAN GARANTIE, NOCH IMPLICIET, NOCH EXPLICIET, INCLUSIEF MAAR NIET BEPERKT TOT DE IMPLICIETE GARANTIES VAN VERHANDELBAARHEID OF GESCHIKTHEID VOOR EEN BEPAALD DOEL. In sommige rechtsgebieden is afwijzing van expliciete of impliciete garanties bij bepaalde transacties niet toegestaan, het is daarom mogelijk dat deze verklaring niet op u van toepassing is.

Deze publicatie kan technische onjuistheden of typografische fouten bevatten. De informatie in deze publicatie wordt regelmatig herzien, wijzigingen zullen in latere uitgaven worden opgenomen. De producten of programma's die worden beschreven, kunnen te allen tijde worden verbeterd of gewijzigd.

Verwijzingen in deze publicatie naar producten, programma's of diensten houden niet in dat de fabrikant deze producten op de markt wil brengen in alle landen waar de fabrikant actief is. Een verwijzing naar een product, programma of dienst betekent niet dat alleen dat product, dat programma of die dienst kan worden gebruikt. In plaats daarvan kunnen alle functioneel gelijkwaardige producten, programma's of diensten, waarmee geen inbreuk wordt gemaakt op bestaande intellectuele eigendomsrechten, worden gebruikt. De gebruiker is verantwoordelijk voor de evaluatie en controle van de werking in combinatie met andere producten, programma's of diensten, met uitzondering van de producten, programma's of diensten die door de fabrikant zijn aangegeven.

Ga naar http://support.lexmark.com voor technische ondersteuning van Lexmark.

Ga naar <u>www.lexmark.com</u> voor informatie over supplies en downloads.

© 2017 Lexmark International, Inc.

Alle rechten voorbehouden.

## Handelsmerken

Lexmark en het Lexmark logo zijn handelsmerken van Lexmark International, Inc., gedeponeerd in de Verenigde Staten en/of andere landen.

Andere handelsmerken zijn eigendom van hun respectieve houders.

# Index

#### В

beheren, snelkoppelingen toegang toestaan voor 5 beveiligde functies weergeven op het beginscherm 5 beveiligde toepassingen of functies weergeven op het beginscherm 5

## I

invoeren maken 6 verwijderen 6 wijzigen 6

## 0

ontbrekende snelkoppelingen 8 openbare toegang beperken 5 openbare toegang tot de toepassing beperken 5 overzicht 4

## S

snelkoppeling E-mail 6 Faxen 6 FTP 6 Kopiëren 6 snelkoppeling kan niet worden geopend 9 snelkoppelingen bewerken 6 snelkoppelingen maken 6 snelkoppelingen verwijderen 6 snelkoppelingspictogram verschijnt niet 8

## Т

toegang tot de toepassing toestaan 5 toestaan, toegang tot de toepassing 5